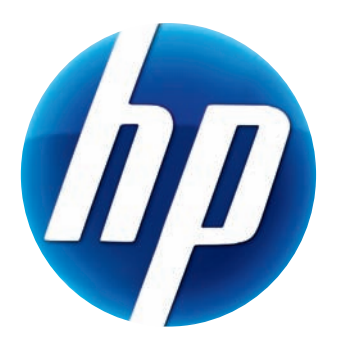

# MANUALE DELL'UTENTE DELLA WEBCAM HP ELITE CON AUTOFOCUS

v4.2.IT Part number: 5992-2507 © Copyright 2007–2009 Hewlett-Packard Development Company, L.P.

Le informazioni qui contenute sono soggette a modifiche senza preavviso.

Le uniche garanzie concesse per i prodotti e servizi Hewlett-Packard sono specificate nella garanzia esplicita che accompagna tali prodotti e servizi. Le informazioni qui contenute non potranno in alcun modo essere interpretate come costituenti un'ulteriore garanzia. HP non sarà responsabile per eventuali omissioni o errori tecnici o editoriali contenuti nel presente documento.

#### Registrazione del prodotto

La registrazione è una procedura rapida e semplice che offre: aggiornamenti via e-mail che contengono notifiche riguardo a miglioramenti del prodotto, i più recenti messaggi di avvertimento relativi all'assistenza tecnica, nonché aggiornamenti ai driver specifici per i prodotti posseduti.

Per poter ottenere assistenza in tempi più rapidi, assicurarsi di registrare il prodotto acquistato all'indirizzo **https://register.hp.com** 

## Indice

| Panoramica                                            | 1 |
|-------------------------------------------------------|---|
| Utilizzo della webcam HP                              | 3 |
| Registrazione di un video                             | 3 |
| Avvio di una video chat                               | 4 |
| Utilizzo della webcam come telecamera di sorveglianza | 5 |
| Modifica di un video                                  | 6 |
| Modifica di un video in ArcSoft WebCam Companion      | 6 |
| Modifica di un video in ArcSoft VideoImpression       | 6 |
| Realizzazione di una fotografia                       | 7 |
| Modifica di un'immagine                               | 8 |
| Regolazione delle impostazioni                        | 9 |
| Regolazione della luminosità e del contrasto          | 9 |
| Creazione di un profilo personale10                   | 0 |
| Regolazione delle impostazioni riprese1               | 1 |
| Regolazione delle proprietà dell'immagine1            | 1 |
| Regolazione dei parametri della videocamera12         | 2 |
| Risoluzione dei problemi13                            | 3 |

#### **Benvenuto**

Congratulazioni per avere acquistato la webcam HP Elite con autofocus.

Il presente manuale spiega le modalità di regolazione delle impostazioni della nuova webcam e come utilizzarla per registrare video, effettuare video chat, scattare fotografie o con la funzione di una videocamera di sicurezza.

#### Panoramica

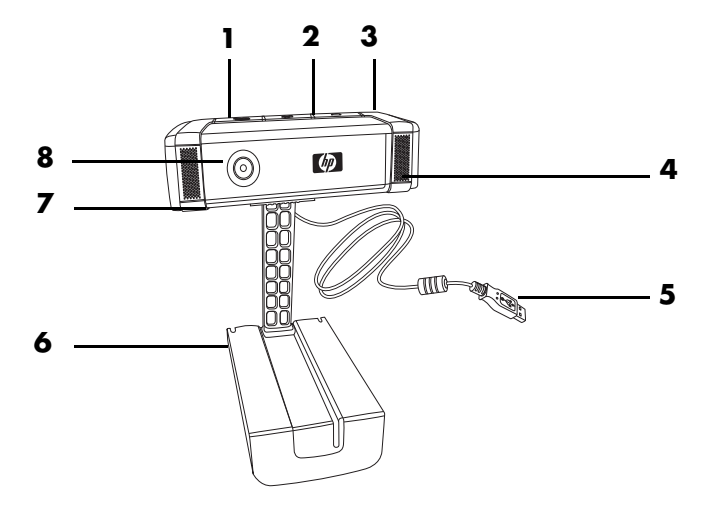

- 1 Pulsante Registrazione video
- 2 Pulsante HP Instant Chat (Pulsante Chat immediata HP)
- 3 Pulsante Istantanea
- 4 Microfono integrato
- 5 Connettore USB
- 6 Fermo regolabile
- 7 Otturatore "privacy"
- 8 Obiettivo con autofocus

### Utilizzo della webcam HP

#### Registrazione di un video

- Premere il tasto **Registrazione video** Sulla webcam per avviare ArcSoft WebCam Companion™.
- 2 Premere il pulsante **Registra video** apper avviare la registrazione del video o fare clic su **Cattura** per iniziare a registrare il video.
- 3 Premere nuovamente il pulsante **Registrazione video** a fare clic su **Interrompi** registrazione per interrompere la registrazione.
- 4 Selezionare uno dei seguenti pulsanti:
  - **Invia per email:** consente di inviare il video come allegato di un e-mail.
  - Salva su disco: consente di salvare il video sul computer.
  - Impressione video: consente di aprire e modificare il video in ArcSoft VideoImpression<sup>®</sup>.

Per maggiori informazioni sull'utilizzo di ArcSoft WebCam Companion, fare clic sul menu **Guida**.

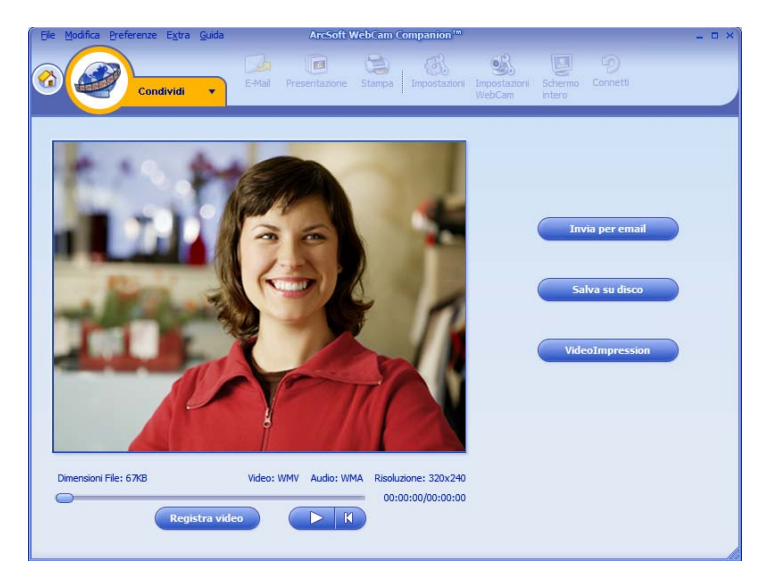

#### Avvio di una video chat

È possibile aggiungere un video in diretta alle più diffuse applicazioni di messaggistica istantanea (IM) (è richiesta una connessione con un ISP):

- AOL<sup>®</sup> Instant Messenger<sup>™</sup> (AIM<sup>®</sup>)
- Windows Live<sup>™</sup> Messenger
- Yahoo!<sup>®</sup> Messenger
- Skype<sup>®</sup>
- 2 Selezionare l'applicazione di messaggistica istantanea (IM) da utilizzare.
- 3 Se il sistema lo richiede, seguire le istruzioni visualizzate per installare e configurare l'applicazione IM.
- 4 Seguire la procedura per la video chat riportata nella documentazione dell'applicazione IM.

**NOTA:** Le opzioni di HP Instant Chat Button Setup (Configurazione pulsante Chat immediata HP) sono visualizzate solo durante la configurazione iniziale. Premendo successivamente il pulsante HP Instant Chat (Pulsante Chat immediata HP), l'applicazione IM selezionata si avvierà automaticamente.

Per selezionare una diversa applicazione IM dopo aver completato la configurazione iniziale, aprire il menu Start e fare clic su Tutti i programmi > ArcSoft Magic-i 3 > HP Instant Chat Button Setup.

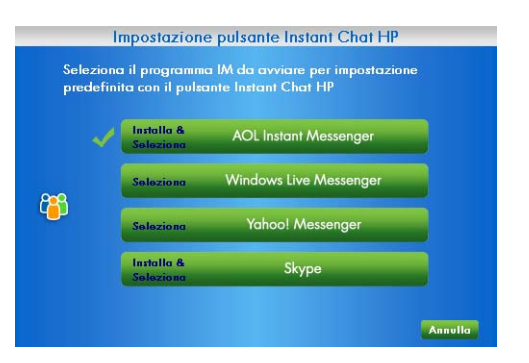

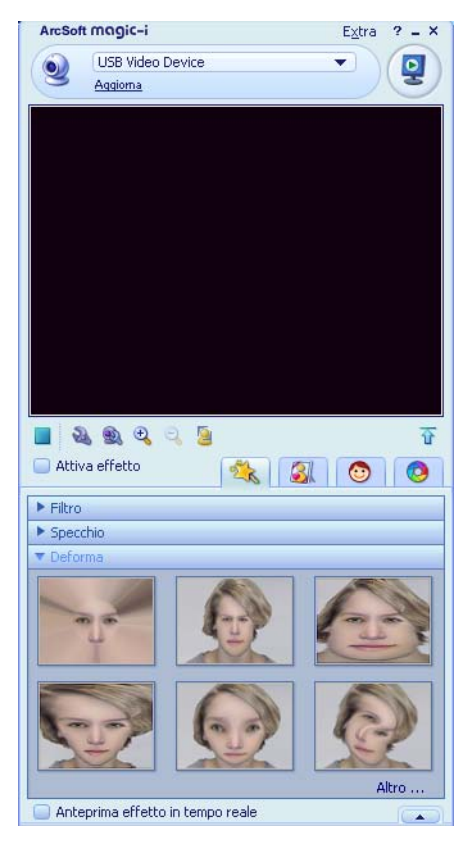

A questo punto, è possibile migliorare le video chat con effetti speciali e trasmettere i video dall'unità disco del proprio computer. Per maggiori informazioni sull'utilizzo di ArcSoft Magic-i<sup>™</sup> 3, fare clic sull'icona **Guida ?** nell'angolo in alto a destra della finestra di Magic-i 3.

#### Utilizzo della webcam come telecamera di sorveglianza

- Fare doppio clic sull'icona di WebCam Companion sul desktop di Windows<sup>®</sup>.
- 2 Fare clic su Sorveglianza 🍝
- 3 Fare clic su Avvia sorveglianza per avviare la sessione.
- 4 Fare clic su **Interrompi sorveglianza** per terminare la sessione e salvare il video sul computer.

Per inviare un'istantanea video via e-mail, caricare il video sul proprio FTP oppure cambiare il percorso della propria cartella di media; ArcSoft WebCam Companion è in grado di fare tutto questo e molto altro. Per maggiori informazioni sull'utilizzo di ArcSoft WebCam Companion, fare clic sul menu **Guida**.

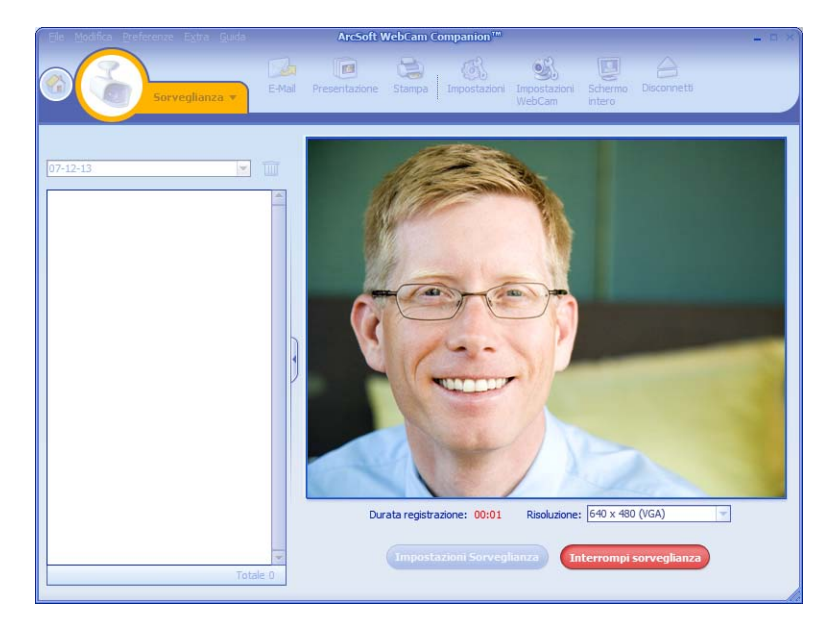

#### Modifica di un video

l video possono essere modificati sia in ArcSoft WebCam Companion che in ArcSoft VideoImpression. Per modifiche di base, utilizzare ArcSoft WebCam Companion, mentre per modifiche di livello più avanzato utilizzare ArcSoft VideoImpression.

Modifica di un video in ArcSoft WebCam Companion

- 1 Fare doppio clic sull'icona **WebCam Companion** 🕺 sul desktop di Windows.
- 2 Fare clic su Modifica

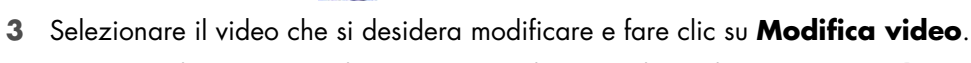

Per maggiori informazioni su funzioni di modifica specifiche, fare clic su **Guida**.

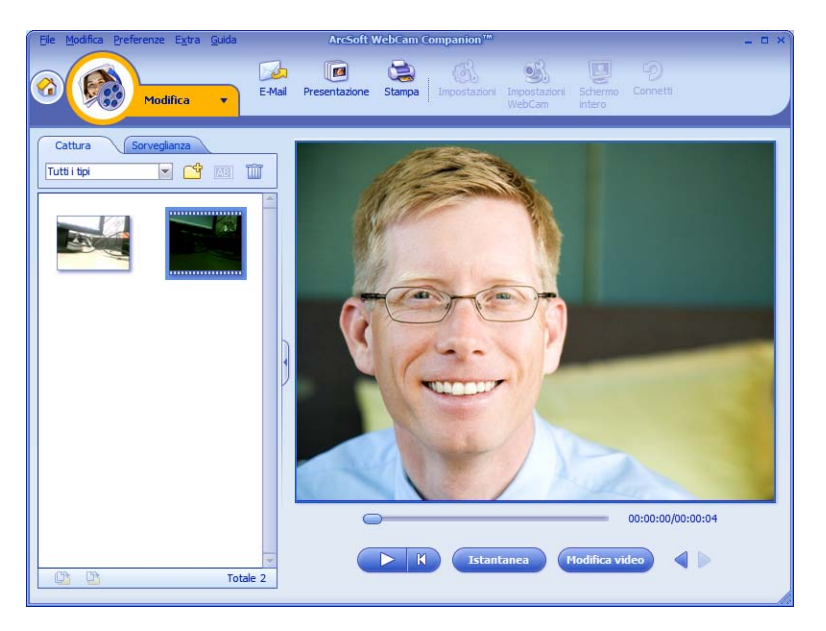

#### Modifica di un video in ArcSoft VideoImpression

- Fare doppio clic sull'icona di ArcSoft VideoImpression 2 sul desktop di Windows.
- 2 Fare clic su Aprire un progetto esistente.
- **3** Selezionare il video che si desidera modificare.

Per maggiori informazioni sull'utilizzo di ArcSoft VideoImpression, fare clic sul menu **Guida**.

### Realizzazione di una fotografia

- Premere il tasto Istantanea Sulla webcam per avviare ArcSoft WebCam Companion.
- 2 Per realizzare una fotografia, premere nuovamente il tasto **Istantanea** 2 o fare clic su **Cattura**.

Per maggiori informazioni sulla realizzazione di fotografie con ArcSoft WebCam Companion, fare clic sul menu **Guida**.

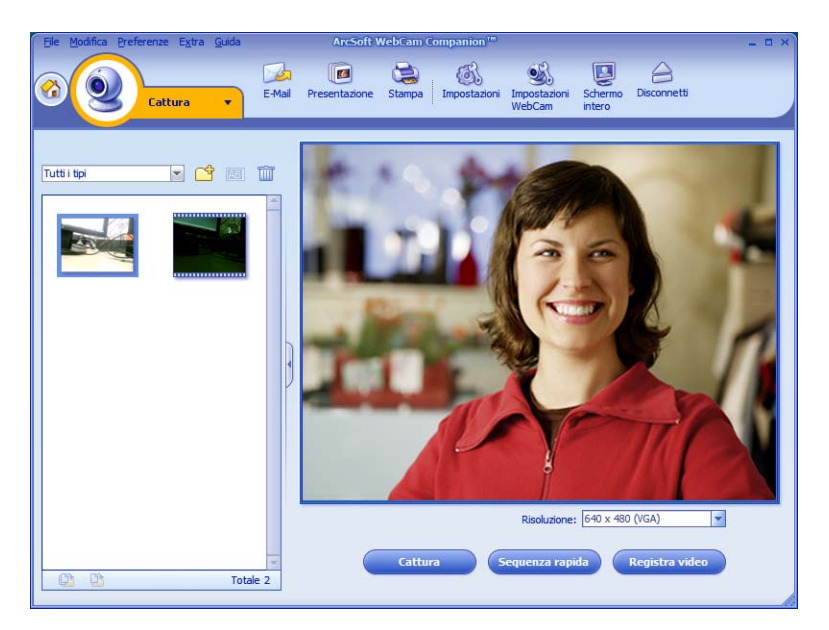

### Modifica di un'immagine

- Fare doppio clic sull'icona di HP Photosmart Essential sul desktop di Windows.
- 2 Fare clic su Visualizza libreria.
- 3 Fare clic con il pulsante destro del mouse sull'immagine da modificare e selezionare **Modifica** dal menu a comparsa.
- 4 Selezionare un'opzione di modifica dal menu **Ritocco foto** nell'area a sinistra dello schermo.

Per maggiori informazioni sulla modifica, la stampa e la condivisione delle immagini con HP Photosmart Essential, fare clic sull'icona **Guida?** nell'angolo in alto a destra della finestra di Photosmart.

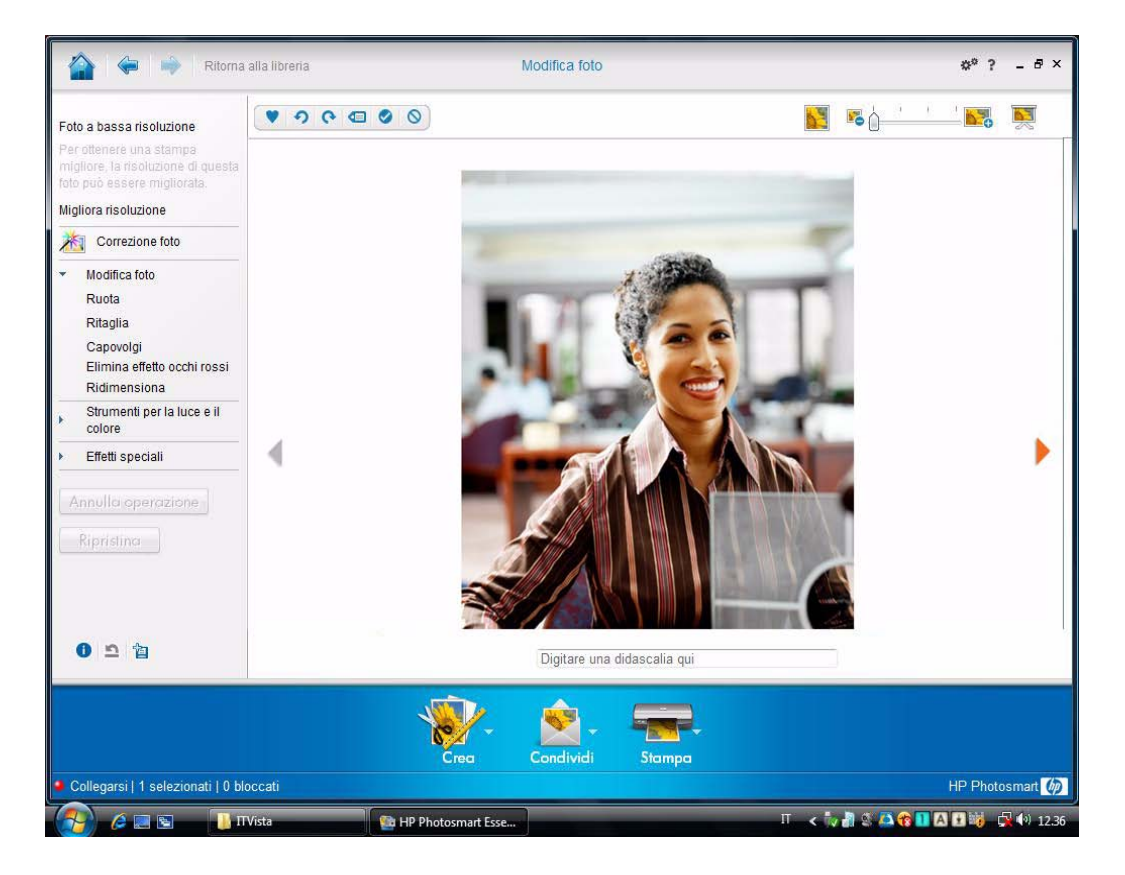

### **Regolazione delle impostazioni**

In questo capitolo sono illustrate le modalità di regolazione delle impostazioni in ArcSoft Magic-i 3 e ArcSoft WebCam Companion.

#### Regolazione della luminosità e del contrasto

1 Fare doppio clic sull'icona di

Magic-i 3 windows.

- 2 Fare clic sull'icona Impostazioni generiche 🚳.
- 3 Rimuovere il segno di spunta dalla casella Migliora automaticamente.
- **4** Trascinare i cursori per regolare queste impostazioni:
  - 💥 Luminosità
  - Contrasto
- 5 Fare clic su OK.

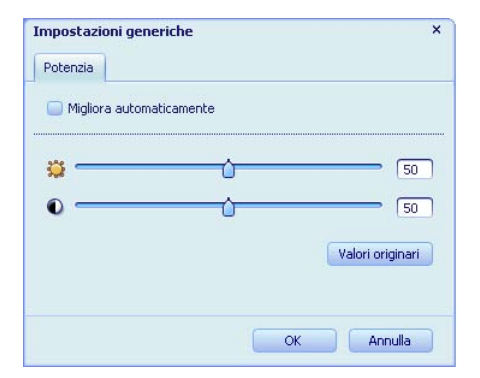

NOTA: Per ripristinare tutte le impostazioni di fabbrica, fare clic su Valori originari.

#### Creazione di un profilo personale

- 1 Fare doppio clic sull'icona di **Magic-i 3** sul desktop di Windows.
- 2 Fare clic sulla scheda Profili 
   (se la scheda non è visibile, fare clic sulla scheda Espandi per espandere la visualizzazione).
- **3** Trascinare i cursori per regolare queste impostazioni:
  - 💥 Luminosità
  - Contrasto
  - 🍸 Gamma
  - 🧑 Saturazione
  - 🛕 Nitidezza
- 4 Fare clic su Salva profilo.
- 5 Immettere un nome per il profilo.
- 6 Fare clic su OK.

| Mike             |                             |
|------------------|-----------------------------|
|                  |                             |
|                  | OK Anni                     |
|                  |                             |
| Profilo corrente |                             |
| John             | ▼ []                        |
| <b>;;</b>        | <u>`</u> ` 0                |
| •                | 16                          |
|                  |                             |
| <i>T</i>         | <b>170</b>                  |
| 0                | [5                          |
|                  |                             |
| 9                |                             |
|                  | Salua profile Valori origin |

#### NOTA:

- Per ripristinare tutte le impostazioni di fabbrica, fare clic su Valori originari.
- Per applicare un profilo già salvato, selezionare il nome del profilo dall'elenco
   Profilo corrente.
- Per eliminare un profilo, selezionare il nome del profilo dall'elenco Profilo corrente, quindi fare clic sull'icona Elimina mi.

### Regolazione delle impostazioni riprese

- Fare doppio clic sull'icona di WebCam
   Companion Sul desktop di Windows.
- Fare clic sull'icona Impostazioni 
   Impostazioni
- 3 Regolare una delle seguenti impostazioni:
  - Formato immagine consente di impostare il formato file originario delle riprese fisse.
  - Qualità immagine consente di impostare la risoluzione originaria delle riprese fisse.

| r ormato inimagine                                              |    | Qualità immagine (Fine)                  |
|-----------------------------------------------------------------|----|------------------------------------------|
| JPG                                                             | -  | ·i                                       |
| Formato video                                                   |    | Qualità video (Fine)                     |
| WMV                                                             | -  | ·i                                       |
| Periferica video                                                |    |                                          |
| Saturn USB2.0 Camera                                            | ×  | Aggiorna dispositivo                     |
| Numero di foto in sequenza rapio<br>5                           | da |                                          |
|                                                                 |    |                                          |
| Con audio                                                       |    |                                          |
| Con audio                                                       |    | Spinotto ingresso audio                  |
| Con audio<br>Periferica audio<br>Gruppo microfoni (USB Speakers | 5) | Spinotto ingresso audio<br>Volume master |

- Formato video consente di impostare il formato file originario dei video registrati.
- Qualità video consente di impostare la risoluzione originaria dei video registrati.
- Numero di foto in sequenza rapida consente di impostare il numero di immagini catturate in sequenza rapida.
- **Con audio** consente di accendere e spegnere il microfono della webcam.
- 4 Fare clic su OK.

**NOTA:** Per ripristinare tutte le impostazioni di fabbrica, fare clic su **Aggiorna dispositivo**.

#### Regolazione delle proprietà dell'immagine

- 1 Eseguire una delle seguenti operazioni:
  - Fare doppio clic sull'icona di WebCam
     Companion sul desktop di Windows, quindi fare clic sull'icona Impostazioni webcam .
  - Fare doppio clic sull'icona di

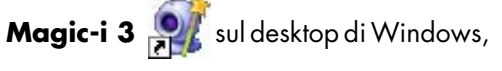

quindifareclicsull'icona Impostazioni 🔬 .

- Proprietà Video Proc Amp Regolazione fotocamera Luminosità Contrasto Tonalità Saturazione Nitidezza 150 anciamento del bianco Controluce Attiva colore 
  Frequenza rete elettrica
  (Antisfarfallio) 60 Hz 👻 Predefinite OK Annulla Applica
- 2 Fare clic sulla scheda Video Proc Amp.

- 3 Trascinare i cursori per regolare le singole impostazioni.
- 4 Fare clic su OK.

NOTA: Per ripristinare tutte le impostazioni di fabbrica, fare clic su Valori originari.

#### Regolazione dei parametri della videocamera

- 1 Eseguire una delle seguenti operazioni:
  - Fare doppio clic sull'icona di WebCam
     Companion sul desktop di Windows,

quindi fare clic sull'icona Impostazioni webcam <a>S</a>

Fare doppio clic sull'icona di

Magic-i 3 🛒 sul desktop di

Windows, quindi fare clic sull'icona Impostazioni 🔬.

| Zoom                             | J           |     |          |
|----------------------------------|-------------|-----|----------|
| Messa a fuoco                    |             | 350 | <u>v</u> |
| Esposizione                      |             | 6   | -<br>-   |
| <u>A</u> pertura<br>(Diaframma)  | J1          |     | -<br>-   |
| Panoramica                       |             |     | Г        |
| Inclinazione                     | L           |     |          |
| Rotazione                        | J           |     |          |
| Compensazion<br>scarsa luminosit | Predefinite |     |          |

- 2 Fare clic sulla scheda Regolazioni videocamera.
- 3 Per regolare manualmente un'impostazione, rimuovere il segno di spunta dalla casella accanto all'elemento che si intende modificare quindi trascinare il cursore di quell'elemento per regolare l'impostazione.
- 4 (Solo Windows Vista<sup>®</sup> e Windows 7) Per regolare manualmente la luminosità delle immagini sullo schermo, rimuovere il segno di spunta dalla casella Compensazione luce bassa.
- 5 Fare clic su OK.

NOTA: Per ripristinare tutte le impostazioni di fabbrica, fare clic su Valori originari.

## **Risoluzione dei problemi**

| Problema                                                                                                    | Soluzione                                                                                                    |  |  |  |
|----------------------------------------------------------------------------------------------------|----------------------------------------------------------------------------------------------------|--|--|--|
| L'immagine non è nitida                                                                                     | Assicurarsi di aver rimosso la pellicola protettiva dall'obiettivo della webcam.                                                                                                    |  |  |  |
|                                                                                                    | Disattivare la funzione di regolazione automatica della messa a fuoco e<br>regolarla manualmente utilizzando le impostazioni software. Per informazioni<br>più dettagliate, vedere <u>Regolazione delle proprietà dell'immagine</u> e<br><u>Regolazione dei parametri della videocamera</u> . |  |  |  |
| Non desidero utilizzare<br>Magic-i 3 con la mia<br>applicazione IM                                          | Aprire l'applicazione IM e utilizzare le impostazioni delle preferenze per<br>selezionare un altro dispositivo video. Per maggiori dettagli, vedere la<br>documentazione fornita con l'applicazione IM.                                                                                       |  |  |  |
| Ho chiuso Magic-i 3 nel corso<br>di una chat e ora la webcam<br>non è più connessa con<br>l'applicazione IM | Riaprire Magic-i 3 facendo doppio clic sull'icona di Magic-i 3 🕺 sul desktop<br>del computer oppure selezionare un altro dispositivo video nell'applicazione<br>IM. Per maggiori dettagli, vedere la documentazione IM.                                                                       |  |  |  |
| Desidero disattivare la                                                                                     | 1 Eseguire una delle seguenti operazioni:                                                                                                    |  |  |  |
| tunzione di regolazione<br>automatica della messa a<br>fuoco                                                | <ul> <li>Fare doppio clic sull'icona di WebCam Companion sul<br/>desktop di Windows, quindi fare clic sull'icona Impostazioni<br/>webcam .</li> </ul>                                                                                                    |  |  |  |
|                                                                                                    | <ul> <li>Fare doppio clic sull'icona di Magic-i 3 sul desktop di<br/>Windows, quindi fare clic sull'icona Impostazioni a.</li> </ul>                                                                                                    |  |  |  |
|                                                                                                    | 2 Fare clic sulla scheda <b>Regolazioni videocamera</b> .                                                                                                    |  |  |  |
|                                                                                                    | 3 Rimuovere il segno di spunta dalla casella <b>Messa a fuoco</b> .                                                                                                    |  |  |  |
|                                                                                                    | <b>4</b> Trascinare manualmente il cursore <b>Messa a fuoco</b> per regolare la messa a fuoco.                                                                                                    |  |  |  |
|                                                                                                    | 5 Fare clic su OK o su Applica.                                                                                                    |  |  |  |

| Problema                                                                                                    | Sol                                   | uzione                                                                                                    |
|----------------------------------------------------------------------------------------------------|---------------------------------------|----------------------------------------------------------------------------------------------------|
| Magic-i 3 si chiude quando<br>premo il pulsante Istantanea                                                         | La v<br>flus<br>pre                   | webcam può essere utilizzata soltanto da un'applicazione alla volta. Se il<br>so video è scomparso dall'applicazione IM, chiudere l'applicazione e<br>mere nuovamente il pulsante <b>HP Instant Chat (Pulsante Chat</b>                                                                                                    |
|                                                                                                    | im                                    | <b>mediata HP</b> ) 👸 per aprire sia Magic-i 3 che l'applicazione IM.                                                                                                    |
| ArcSoft WebCam Companion<br>si chiude quando premo il<br>pulsante HP Instant Chat<br>(Pulsante Chat immediata HP). |                                       | webcam può essere utilizzata soltanto da un'applicazione alla volta. Per                                                                                                    |
|                                                                                                    |                                       | prire ArcSoft WebCam Companion, premere il pulsante <b>Istantanea</b> 🕰.                                                                                                    |
| I pulsanti della webcam non<br>funzionano correttamente                                                            | Cer<br>Se<br>(Wi<br>car<br><b>But</b> | rcare l'icona <b>Button Manager</b> inella barra di sistema di Windows.<br>non si vede l'icona <b>Button Manager</b> , aprire <b>Risorse del computer</b><br>indows XP) o <b>Computer</b> (Windows Vista o Windows 7), andare alla<br>tella <b>Programmi\HP\Button Manager</b> , e fare doppio clic sul file<br>tton <b>Manager.EXE</b> per riavviarlo. |
| Si sente una eco o un ritorno                                                                                      | Sui                                   | computer Windows XP (visualizzazione classica):                                                                                                    |
| negli altoparlanti                                                                                                 | 1                                     | Fare clic su Start > Pannello di controllo > Suoni e periferiche audio.                                                                                                    |
|                                                                                                    | 2                                     | Fare clic sulla scheda <b>Audio</b> .                                                                                                    |
|                                                                                                    | 3                                     | Sotto Riproduzione suoni, fare clic su <b>Volume</b> , quindi trascinare il cursore <b>Volume master</b> per regolare il volume dell'altoparlante.                                                                                                    |
|                                                                                                    | 4                                     | Sotto Registrazione suoni, fare clic su <b>Volume</b> , quindi trascinare il cursore <b>Microfono</b> per regolare il volume del microfono.                                                                                                    |
|                                                                                                    | Sui<br>cor<br>pic                     | computer Windows Vista (visualizzazione classica) sui<br>nputer Windows 7 (visualizzazione a icone grandi o a icone<br>cole):                                                                                                    |
|                                                                                                    | 1                                     | Aprire il menu Start e fare clic su <b>Pannello di controllo &gt; Suoni</b> .                                                                                                    |
|                                                                                                    | 2                                     | Fare clic sulla scheda <b>Riproduzione</b> .                                                                                                    |
|                                                                                                    | 3                                     | Selezionare l'altoparlante in uso e fare clic su <b>Proprietà</b> .                                                                                                    |
|                                                                                                    | 4                                     | Fare clic sulla scheda <b>Livelli</b> e trascinare i cursori per regolare il livello di uscita.                                                                                                    |
|                                                                                                    | 5                                     | Fare clic sulla scheda <b>Registrazione</b> .                                                                                                    |
|                                                                                                    | 6                                     | Selezionare il microfono in uso e fare clic su <b>Proprietà</b> .                                                                                                    |
|                                                                                                    | 7                                     | Fare clic sulla scheda <b>Livelli</b> e trascinare i cursori per regolare il livello di ingresso.                                                                                                    |

| Problema                                                                   | Soluzione                                                                                                    |
|----------------------------------------------------------------------------|----------------------------------------------------------------------------------------------------|
| L'audio della webcam non è<br>sincronizzato con il video<br>della webcam   | Nella finestra Cattura video, scegliere dall'elenco <b>Risoluzione</b><br>l'impostazione <b>640x480</b> per sincronizzare il video e l'audio. Dopo aver<br>sincronizzato audio e video, provare ad aumentare la risoluzione al livello<br>successivo. Se il problema persiste, ritornare all'impostazione precedente della<br>risoluzione. |
| Ho scollegato la webcam e<br>quando viene ricollegata non<br>funziona.     | Occorre ristabilire la connessione con l'applicazione della webcam. Eseguire una delle seguenti operazioni:                                                                                                    |
|                                                                            | In Magic-i 3, fare clic su Refresh (Aggiorna).                                                                                                    |
|                                                                            | <ul> <li>In ArcSoft WebCam Companion, fare clic su Connect (Connessione).</li> </ul>                                                                                                    |
|                                                                            | Se la videocamera continua a non funzionare, chiudere l'applicazione della<br>webcam, assicurarsi che la videocamera sia collegata al computer quindi<br>riaprire l'applicazione della webcam.                                                                                                    |
| Il tempo di risposta della<br>webcam è lento e le immagini<br>sono confuse | La porta USB sul computer non supporta l'impostazione di risoluzione attuale.<br>Eseguire una delle seguenti operazioni:                                                                                                    |
|                                                                            | <ul> <li>Collegare la videocamera a una porta USB 2.0 per mantenere invariata<br/>la risoluzione.</li> </ul>                                                                                                    |
|                                                                            | <ul> <li>Nella finestra Cattura video, scegliere dall'elenco Risoluzione<br/>l'impostazione 640x480 per la risoluzione del video.</li> </ul>                                                                                                    |

Serve ancora assistenza? Fare riferimento alla garanzia fornita con la webcam per i numeri di telefono del servizio di assistenza e le informazioni relative al sitoWeb.